# Examplify

## Guide des Examens Informatisés

- "Examplify" : Navigateur Sécurisé
  - L'accés aux fichiers, applications, ou toute autre opération de votre ordinateur portable, ainsi que votre connexion à l'internet seront bloqué pendant la durée de votre examen.
  - Des copies papiers du matériel de cours seront admissibles en salles d'examen durant les examens à livre-ouvert.
  - Les liens renvoyant vers le site internet d'ExamSoft sont uniquement disponibles en anglais, tout comme le logiciel. Si vous avez besoin d'aide ou d'explications complémentaires en langue française, nous vous invitons à communiquer avec le SÉA

Inscription et Installation du Logiciel Examplify sur votre ordinateur portable (PC et Mac)

- 1. Visitez le site internet <u>http://www.examsoft.com/mcgill</u>
- 2. Assurez-vous que votre ordinateur portable répond aux exigences techniques nécessaires à l'installation et l'utilisation du logiciel Examplify d'Examsoft en cliqand: Examplify Minimum System Requirements

| Exam Takers                 |                                         |
|-----------------------------|-----------------------------------------|
| McGill ID: Password: Login  |                                         |
| Remember Me                 | N'utilisez pas cette fonction, elle est |
| Lost McGill ID or Password? | désactivée pour les étudiants de la     |
| Videos 🚱 Support 🕕 Info     | Faculté de droit de McGill.             |

- Entrez votre numéro d'étudiant McGill et votre mot de passe. Votre mot de passe est votre code d'examen spécifique à la session actuelle. Ce mot de passe commence par « law », e.g, : law####. Le code d'examen des étudiants en études supérieures débute par « GR », e.g le code d'examen est GR-AAAA, alors que le mot de passe devient est lawGRAAAA.
  - Les codes d'examens pour les examens de mi-session sont composés **de chiffres** et sont utilisés seulement pour les examens de mi-session.
  - Les codes d'examens pour les examens de fin de sessions comportent des lettres (**alpha**) uniquement et sont utilisés seulement pour les examens de fin de session.
  - N.B.: Les étudiants de première année doivent utiliser le code d'examen alpha pour les examens de décembre.

Si vous avez oublié votre mot de passe contactez le <u>SAÉ</u> directement.

**MISE EN GARDE** : Ne <u>Cliquez jamais sélectionnez pas</u> l'hyperlien **\*\*LOST MCGILL ID OR PASSWORD? \*\*** L'éditeur d'Examplify, ExamSoft, ne'<del>a</del> possède pas les adresses courriels des étudiants en <del>de</del> droit de l'Université McGill.; Cette option est alors désactivée et inutilisable pour les examens de notre Faculté.

Cliquez "Login"

4. Une fois à cette fenêtre contextuelle ouverte, cliquez DOWNLOAD

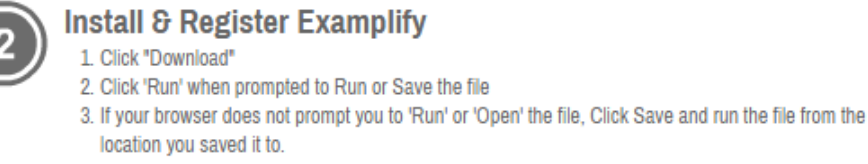

\*Note: Please make sure you have an active Internet connection when you run the file.

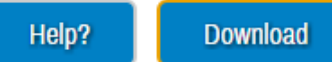

"The Faculty of Law, McGill University Examination Agreement" apparaitra; lisez et cliquez "IACCEPT"

## Disclaimer

#### Faculty of Law, McGill University - Examination Agreement

The Examination Agreement involves questions designed to confirm that students agree to the terms of the laptop policy.

The following are the components of the Examination Agreement:

1. I elect to write one or more of my law examinations using a laptop with the approved McGill University software during the examination period. I recognize that this is a 3rd party application, and that neither McGill University nor the Faculty of Law is responsible for its proper functioning. 2. I confirm that I have read and understood the instructions provided on the ExamSoft website. 3. I confirm that the laptop I will use during exams meets the minimum requirements by the software and that the laptop has access to the McGill wireless network.

4. I confirm that once I have completed this agreement, I will download and install "ExamSoft" software. I will follow the tutorial and test the software in "real time" prior to use in an exam N.B. During the testing of the software, students are strongly encouraged to leave the software open for more than half an hour within the confines of NCDH.

5. I confirm that I understand that non-compliance with numbers 1 through 5 of this agreement will result in me not being permitted to use a laptop during final examinations.

6. If the laptop I am using fails during the exam, I will alert the invigilator and agree to continue and finish the exam by handwriting in an examination booklet. I understand that if I continue to use the laptop after it fails during an exam without re-launching the Examplify software it is a violation of the examination laptop policy and may be subject to disciplinary action. I understand that no extra time will be allowed for attempts to resolve the computer problems during the exam and that at the end of the exam I must go directly to the SAO with my laptop. If the incomplete examination cannot be retrieved within two working days, the Associate Dean (Academic) will determine remedial options.

7. I understand that, should it be necessary. ICS staff is available to trouble-shoot any difficulties

encountered with the approved software (a 3rd party application). I will be asked to sign an IST Customer Services-Computer Repair Waiver acknowledging that ICS staff will not be held responsible for any theft, loss or damage (to hardware or software) occurring during the diagnosis or repair of a personal computer or laptop, or for any loss of data, regardless of when it was lost.
8. I understand that if found in violation of this Examination Agreement, I may be subject to disciplinary actions.
9. For students using a MacBook Pro with Touch Bar: I confirm that I have disabled the Touch Bar on my MacBook Pro before beginning an examination.

If you encounter any difficulties, contact the Student Affairs Office.

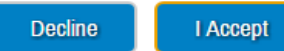

- Une fois le ficher télécharger, installez le logiciel sur votre ordinateur portable. Le fichier "Examplify Setup Instant Shild Wizard" apparaitra et vous guidera pendant l'installation du logiciel.
- 6. La fenêtre contextuelle "LICENSE AGREEMENT" apparaitra. Acceptez « terms of the license agreement » puis cliquez "NEXT".

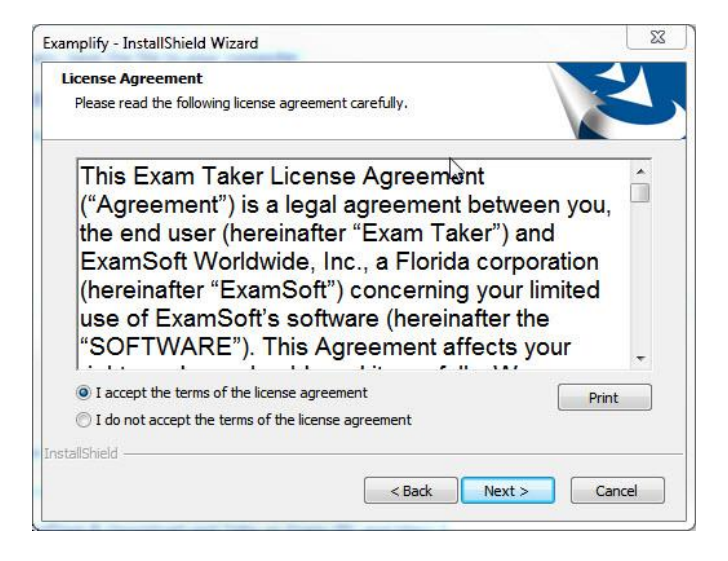

Pour démarrer Examplify cliquez sur une des îcones suivantes:

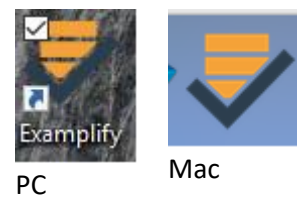

1. Lisez, et accepter les termes du contrat de licence, puis cliquez "I Agree"

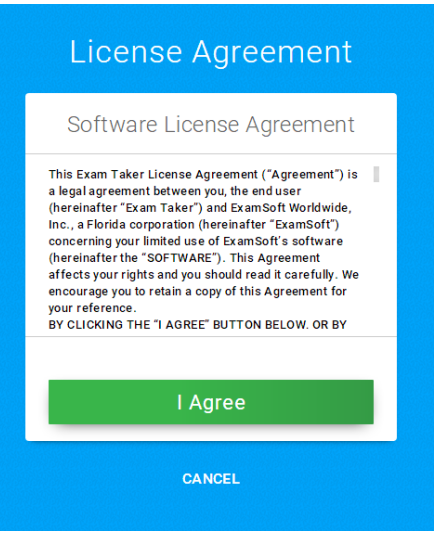

2. Dès que vous démarrez Examplify vous pouvez changer la langue du menu de Français à Anglais. Ce changement affectera uniquement la langue du menu et non pas le contenu de l'examen.

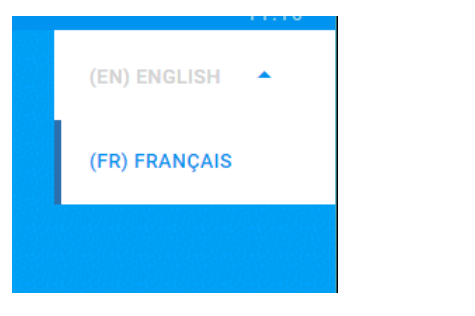

3. L'installeur vous demandera de fournir pour le code de votre l'institution (Institution ID). Tapez « McGill » et "McGill University Faculty of Law " apparaitra. Cliquez **Prochain** 

| Examplify VERSION: 1.7.4 |                                                                                                    | 11:0)           |
|--------------------------|----------------------------------------------------------------------------------------------------|-----------------|
|                          |                                                                                                    | (FR) FRANÇAIS 🔫 |
|                          |                                                                                                    |                 |
|                          |                                                                                                    |                 |
| μ                        | Jouter un nouveau compte                                                                                                    |                 |
|                          | Entrez un ID Institution<br>mcgill<br>McGill University Faculty of Law<br>(mcgill)<br>e-mail ou trouver votre<br>institution ci-dessus. |                 |
|                          | Prochain                                                                                                    |                 |
|                          |                                                                                                    |                 |
|                          | ← ARRIÊRE                                                                                                    |                 |

4. Entrez votre numéros d'identification (McGill ID) et votre mot de passe (exam code) puis cliquez
 Se connecter pour compléter l'inscription. Vous pouvez maintenant télécharger vos examens.

| Examplify                |                                                 | - 🗆 × |
|--------------------------|-------------------------------------------------|-------|
| Examplify VERSION: 1.7.4 |                                                 |       |
|                          | McGill University Faculty Of Law                |       |
|                          | Details du compte                               |       |
|                          | Identifiant d'utilisateur 989898989             |       |
|                          | Mot de passe                                    |       |
|                          | Se connecter                                    |       |
|                          | MOT ID UTILISATEUR / MOT DE PASSE?<br>← ARRIÊRE |       |
|                          | 0                                               |       |

## **TÉLÉCHARGEMENT DES EXAMENS:**

5. Sélectionnez-le ou les examen(s) que vous souhaitez télécharger de la liste d'examens puis cliquez Télécharger Exam. Si l'examen que vous voulez télécharger ne figure pas sur la liste des examens, cliquez Liste d'examen Refresh. Une icône confirmant le téléchargement apparaîtra à côté du message Fichier d'examen Téléchargé.

| Aco         | cueil Menu 👻                                                                                                    | Mes examens                                                                                                    | Histoire de l'ex      | amen                                                                                    |
|-------------|----------------------------------------------------------------------------------------------------|----------------------------------------------------------------------------------------------------|-----------------------|-----------------------------------------------------------------------------------------|
|             | Law Mock       examen téléchargé       Law_Mock       examen téléchargé       Mock 1 secure       Prét à télécharger       Mock 2 Secure       Prét à télécharger       Mock 3 Nonsecure       Prét à télécharger | Mock 1 secure<br>Téléchargez ce fichier d'examen<br>pour se préparer à l'examen.<br>télécharger Seuls les examens à<br>l'ordinateur que vous allez utiliser<br>pour passer l'examen<br>Télécharger Exam | 1 T<br>2 L<br>3 T     | élécharger le fichier<br>'examen<br>ancer examen<br>éléchargez le fichier de<br>éponses |
| 9<br>9<br>9 | Mock 4 Nonsecure Prêt à télécharger nonsecure_law Prêt à télécharger secure examplify test Prêt à télécharger Ct_liste d'examen Refresh                                                                           | -<br>-<br>-<br>- @ 1998-2018 ExamSoft                                                                                                    | Worldwide Inc. Tous d | rolfs réservés .                                                                        |
|             | C Liste d examen Refresh                                                                                                    | © 1996-2016 Examson                                                                                                    | wondwide, Inc. Tous a | ions reserves .                                                                         |

6. **Maitriser Examplify** : Familiarisez-vous avec le logiciel en téléchargeant et effectuant un examen simulé (*Mock Exam*). Nous vous recommandons fortement d'effectuer cet examen simulé au moins une fois avant chaque session d'examen.

| Fxamplify* version: 1.7.4                                                                                                    | LAW TESTING (989898989) - MCGILL UNIV                                        | ERSITY FACULTY OF LAW - EXPIRAT        | ION: 06/30/2019                                                                                                    | 10:44            |
|----------------------------------------------------------------------------------------------------|------------------------------------------------------------------------------|----------------------------------------|----------------------------------------------------------------------------------------------------|------------------|
| Accueil Menu 👻                                                                                                    | Mes examens                                                                  | His                                    | toire de l'examen                                                                                                    | ٤                |
| Law Mock         examen téléchargé         Image: State of the state of the st | Law_Mock<br>Exam Number : Exam Number<br>Please press Start Ex<br>this exam. | kam to start                           | <ul> <li>Fichier d'examen Télécharge</li> <li>Supprimer examen Télécharger</li> <li>Lancer examen</li> <li>Téléchargez le fichier de réponses</li> </ul> | <sup>5</sup> •   |
| Mock 3 Nonsecure<br>Prêt à télécharger                                                                                                    | Lancer ex                                                                    | amen                                   |                                                                                                    |                  |
| Mock 4 Nonsecure<br>Prêt à télécharger                                                                                                    | Détails de l'examen<br>Instructeur                                           |                                        | Paramètres d'examen<br>Vérification orthographique                                                                                                    | ON               |
| Prêt à télécharger                                                                                                    | ID de publication #<br>Type d'examen<br>Limite de temps                      | 950858<br>Non-sécurisé<br>Sans limites | Copier coller<br>Calculatrice<br>Mise en évidence                                                                                                    | ON<br>OFF<br>OFF |
| Secure examplify test<br>Prêt à télécharger<br>NOUVEAUX EXAMENS DISPONIBLES                                                                                                    |                                                                              |                                        | Navigation arrière                                                                                                    | ON               |

### LE JOUR DE L'EXAMEN:

http://university.examsoft.com/h/i/243509347-examplify-taking-an-exam/253522

Sélectionnez l'examen que vous allez prendre et cliquez Lancer examen.

 ARRÊTEZ-VOUS obligatoirement à cet écran. ATTENDEZ IMPÉRATIVEMENT LES DIRECTIVES DE(S) SURVEILLANT(S). Commencez votre examen EXLUSIVEMENT QUAND vous recevrez des surveillants la consigne de débuter l'examen, en cochant la case pour commencer l'examen.

| Examplify VERSION: 1.8.0 | TESTING ACCOUNT (898989898) - MCGILL UNIVERSITY FACULTY OF LAW - EXPIRATION: 06/30/2019                                                                                                    | 09 |
|--------------------------|----------------------------------------------------------------------------------------------------|----|
|                          |                                                                                                    |    |
|                          | Ne commencez pas l'examen                                                                                                    |    |
|                          | Giosi_Unscourc_Mock_002_Fall_2018_SA0                                                                                                    |    |
|                          | Votre activitée durant l'examen sera consignée.<br>ExamSoft ou les administrateurs d'examen de votre<br>institution peuvent consulter ces informations à tout<br>moment à des fins d'audit pour vérifier l'intégrité de<br>l'examen. |    |
|                          | En cochant cette case, vous pourrez commencer<br>l'examen.                                                                                                    |    |
|                          | Commencer l'examen                                                                                                    |    |
|                          | ANNULER                                                                                                    |    |

8. Commencez à taper vos réponses dans le cadre dédié à cette fin. Le logiciel Examplify sauvegardera vos réponses automatiquement chaque, 60 secondes.

| trols 👻                                     | () | 0 |  |
|---------------------------------------------|----|---|--|
| Question #1 of 1                            |    |   |  |
| Please type the answer to Question 1 below. |    |   |  |
| ssay Answer 📲 0 / 100000 characters         |    |   |  |
| Arial ・ 12px・ BUIAA, 王王三三 S& 米口白 三日 らつ      |    |   |  |
|                                             |    |   |  |
|                                             |    |   |  |

#### QUAND L'EXAMEN EST TERMINÉ:

Vous pouvez quitter l'examen en cliquant sur le **Contrôle d'examen** et cliquer sur **Soumettre** examen.

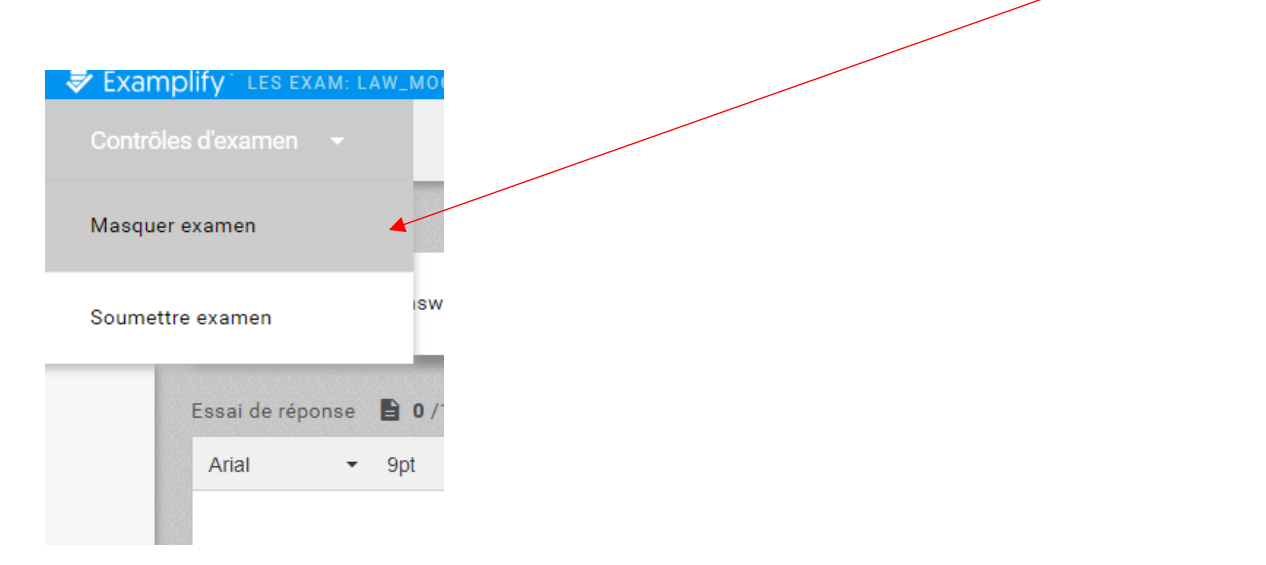

9. Examplify vous redirigera vers la dernière page qui vous avertira de la fermeture de l'examen. Cochez la case **Je suis prêt à quitter**. Ensuite cliquez **Sortie.** 

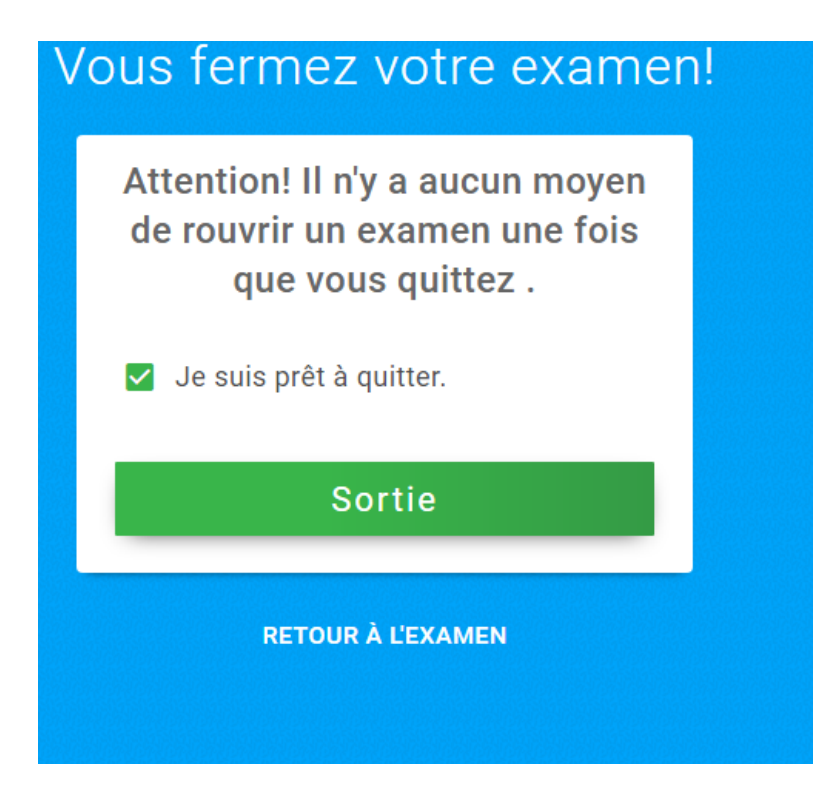

10. Si votre fichier de réponses a été correctement téléchargé, un écran comprenant un message de confirmation s'affichera. Ne quittez pas la salle d'examen sans avoir montrer cette fenêtre au(x) surveillant(s). Cliquez Fermer examen suite à l'approbation du surveillant.

| Félicitations à vous!                                                  |    |
|------------------------------------------------------------------------|----|
| Votre examen a été téléchargé<br>avec succès .<br>Law_Mock Télécha suc | .c |
| Laisser les commentaires                                               |    |
| Fermer examen                                                          |    |
|                                                                        |    |

11. Cliquez l'onglet **Mes examens** pour visualiser la liste des examens qui ont été téléchargés avec succès. Dans les 24 heures qui suivent l'examen, vous pourriez consulter l'historique de téléchargement en sélectionnant l'examen en objet.

| Accueil Menu 👻                                                 | Mes examens                                               | Hist                         | oire de l'examen                                                    |                  |
|----------------------------------------------------------------|-----------------------------------------------------------|------------------------------|---------------------------------------------------------------------|------------------|
| Law Mock<br>examen téléchargé<br>Law_Mock<br>examen téléchargé | Law_Mock                                                  | ed this exam                 | 1 Fichier d'examen Téléchai                                         | rgé 🗸            |
| Mock 1 secure<br>Prêt à télécharger                            | and successfully uplo<br>file.                            | baded the exam               | 2 examen Terminé                                                    | ~                |
| Mock 2 Secure<br>Prêt à télécharger                            | -                                                         |                              | 3 Télécha SUCC                                                      | ~                |
| Mock 3 Nonsecure<br>Prêt à télécharger                         | Laisser les com                                           | imentaires                   |                                                                     |                  |
| Mock 4 Nonsecure<br>Prêt à télécharger                         | Détails de l'examen<br>Instructeur<br>ID de publication # | 950858                       | Paramètres d'examen<br>Vérification orthographique<br>Copier coller | ON               |
| nonsecure_law<br>Prêt à télécharger                            | Type d'examen<br>Limite de temps                          | Non-sécurisé<br>Sans limites | Calculatrice<br>Mise en évidence<br>Navigation arrière              | OFF<br>OFF<br>ON |
| acouro ovomplify toot                                          |                                                           |                              |                                                                     |                  |